## Fiche logiciel de Mathématiques

## <u>Partie\_n°2 :</u> « Géogébra » : Voici quelques explications de certains icônes de ce logiciel...

- Tout d'abord, si vous n'avez pas besoins des axes, vous devez aller dans « affichage » et cliquez sur « axes»
- Lorsque vous voulez déplacer un point sur une figure déjà construite, cliquez sur la première icône puis si vous cliquez sur un point de la figure vous pourrez le déplacer.
- > Dans la deuxième icône en partant de la gauche, vous trouverez :
  - qui sert à construire des points.
    qui sert à construire le point d'intersection entre deux « objets ».
    qui sert à construire le milieu d'un segment ou le centre d'un cercle.
- > Dans la troisième icône en partant de la gauche, vous trouverez :

0

- une droite à partir de deux points déjà construits.
  - qui sert à construire un **segment** à partir de deux points déjà construits.
- qui sert à construire un **segment** à partir d'un point déjà construit et de la longueur que l'on souhaite donner au segment.
  - qui sert à construire une **demi-droite** à partir de deux points déjà construits.
- > Dans la quatrième icône en partant de la gauche, vous trouverez :
  - o une droite passant par un point.
  - o une qui sert à construire une **parallèle** à une droite passant par un point.
  - **u**qui sert à construire la **médiatrice** d'un segment.
    - qui sert à construire la **bissectrice** d'un angle.
- > Dans la cinquième icône en partant de la gauche, vous trouverez :
  - qui sert à construire les **polygones**.

- > Dans la sixième icône en partant de la gauche, vous trouverez :
  - $\bigcirc$

0

0

cm<sup>2</sup>

- qui sert à construire un **cercle** à partir de deux points : le centre et un autre point qui se trouvera sur le cercle.
  - qui sert à construire un **cercle** à partir d'un point, le centre, et de la valeur du rayon.
- > Dans la huitième icône en partant de la gauche, vous trouverez :
  - qui sert à construire un **angle** dont on précise la mesure (attention au sens)
    - qui sert à mesurer un **angle**
  - o université déterminer et afficher la longueur d'un segment déjà construit.
  - o **und a sert** à déterminer et afficher **l'aire d'un polygone** déjà construit.
- > Dans la neuvième icône en partant de la gauche, vous trouverez :
  - qui sert à faire une symétrie axiale
    qui sert à faire une symétrie centrale.
- Si vous voulez faire en sorte qu'un objet ne soit plus visible il faut cliquer droite sur l'objet et sélectionner « afficher l'objet »
- Si vous voulez faire en sorte que l'étiquette d'un objet ne soit plus visible il faut cliquer droite sur l'objet et sélectionner « afficher l'étiquette »
- Si vous voulez faire apparaître une fenêtre « tableur » pour effectuer des calculs, il faut cliquer sur « affichage » puis sur « tableur ».